Depuis quelques mois, les adhésions et demande de licences sont effectuées avec un nouveau formulaire. Celui-ci permet permet de prendre plusieurs adhésions ou licences en une seule commande. Voici ci-après en détail comment valider et payer votre commande.

1. A cette fin, vous choisissez en bas du dernier formulaire : « Terminer votre commande ». La page qui s'affiche est celle de la Boutique des produits YCO :

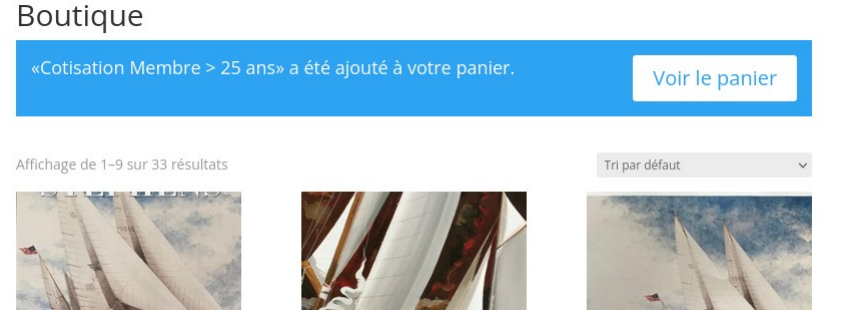

2. Cliquer sur « Voir le Panier »

|   | Produit                    | Prix                | Quantité | Sous-total              |
|---|----------------------------|---------------------|----------|-------------------------|
| × | Cotisation Membre > 25 ans | 80,00€              |          | 80,00€                  |
|   |                            |                     |          | Mettre à jour le panier |
|   |                            | Total panier        |          |                         |
|   |                            | Sous-total          | 80,00€   |                         |
|   |                            | Total               | 80,00€   |                         |
|   |                            |                     |          |                         |
|   |                            | Valider la commande |          |                         |

Si les produits apparaissant dans la liste correspondent bien à votre demande, cliquez sur « Valider la commande ».

3. La page qui apparaît concerne la facturation. Haut de page :

| Informations complémentaires<br>Notes complémentaires (facultatif)<br>Commentaires concernant votre commande, ex. : consignes de livraison.<br>Note : Reconnu association d'Intérêt général, le Yacht Club de l'Odet émet de<br>reçus fiscaux pour les cotisations et les donations permettant une réduction<br>d'impôt à hauteur de 66% (particulier) ou de 60 % (entreprise) de la somme<br>versée.<br>Reçu fiscal *<br>O Our O Non |  |  |
|----------------------------------------------------------------------------------------------------|--|--|
|                                                                                                    |  |  |
| 80,00€                                                                                                    |  |  |
| 80,00€                                                                                                    |  |  |
| 80,00€                                                                                                    |  |  |
| us accompagner au cours de votre visite du site web, et pour d'autres                                                                                                    |  |  |
|                                                                                                    |  |  |

4. Après l'avoir remplie cliquez sur « Commander »

5. Il vous reste à payer par carte bancaire en renseignant la nouvelle page dans l'exemple ci-dessus ou à effectuer votre virement bancaire si vous avez choisi cette option.